# 網站登入操作手冊

## 中華民國證券櫃檯買賣中心 - 衍生性商品資料儲存庫

更新時間:2018/12/10

### 一、登入操作說明 \* 第一次登入時,請先完成憑證註冊,相關步驟可參考本手冊「二、憑證 註冊」。

 開啟新一代衍生性商品交易申報儲存庫網站 正式網址: <u>https://tr.tpex.org.tw</u> 測試網址: <u>https://trtest.tpex.org.tw</u>

| 請登入                                                                                                    |                                                                                 |                                               |                                         |      |  |
|----------------------------------------------------------------------------------------------------|---------------------------------------------------------------------------------|-----------------------------------------------|-----------------------------------------|------|--|
| 請輸入機構代號                                                                                                    |                                                                                 |                                               |                                         |      |  |
| 請輸入帳號                                                                                                    |                                                                                 |                                               |                                         |      |  |
| 請輸入密碼                                                                                                    |                                                                                 |                                               |                                         |      |  |
| 問始容↓                                                                                                    |                                                                                 |                                               |                                         |      |  |
| and the second second second second second second second second second second second second second second second |                                                                                 |                                               |                                         |      |  |
| 注意事項                                                                                                    | -                                                                               |                                               |                                         |      |  |
| 注意事項<br>1. 本網頁可接受使用經<br>2. 申請憑證請依種類至<br>經濟部工商憑證<br>證券堅期貨相關<br>3. 第一次使用憑證登入                                       | #部工商憑證、證券暨期貨相關<br>過證管理中心辦理。<br>單位共用憑證<br>必須先安裝需要的元件,讀由                          | 「單位共用憑證登人。<br>19這裡下載安裝,若安裝上遇                  | 到問題,讀參考安裝手冊                             | f Gu |  |
| 注意事項<br>1. 本網頁可接受使用經<br>2. 申請愚證請依種類至4<br>經濟部工商愚證<br>證券堅銷貨相顧<br>3. 第一次使用憑證登入                                      | 部工商愚禮、體勞整期貨相關<br>過證管理中心辦理。<br>單位共用憑證<br>必須先安裝需要的元件,請由<br><b>常用功能連結</b><br>430%考 | 「單位共用愚謹登人。<br>地這裡下載安裝,若安裝上過<br>常用文件下載<br>過作手冊 | 到問題,請参考安裝手冊<br>相關資訊<br><sup>金可問題集</sup> | f G+ |  |

2. 輸入「機構代號」、「帳號」、「密碼」

| 請登入     |      |
|---------|------|
| 請輸入機構代號 |      |
| 請輸入帳號   |      |
| 請輸入密碼   |      |
|         | 開始登入 |

3. 對憑證提示視窗按下「確定」, 以繼續完成登入流程

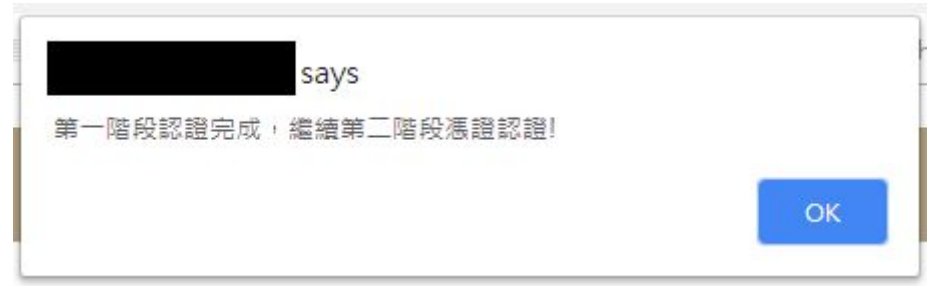

4. 插入「經濟部工商憑證」或「證券暨期貨相關單位共用憑證」

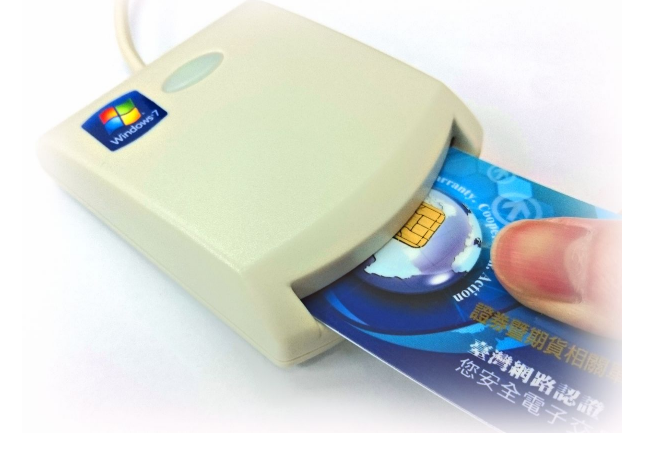

5. 輸入憑證對應之PIN碼

| 進行第二階段驗證-憑證簽章      | ×     |
|--------------------|-------|
| 請插入憑證,並輸入PIN碼 憑證登入 |       |
|                    | Close |

6. 成功登入

| TR 衍生性商品資料儲存庫 儲存準申報(TR)▼ 資訊申報(DPSP)▼ 現外衍生性商品   | 資訊諮詢服      | 勝▼ 提前]                | 了結▼              | 資料         | ėi£ ▼               |                            | 使用者: v06t000            | €●登出 |
|------------------------------------------------|------------|-----------------------|------------------|------------|---------------------|----------------------------|-------------------------|------|
|                                                |            |                       |                  |            |                     |                            |                         |      |
| v06t000您好,您上次登入時間為 2018/7/26 上午                | 資料更新       | 寺間: 2018/7/26         | 上午 10            | :42:20     |                     |                            |                         |      |
| 10:42:10                                       | 公告E        | [期:                   | 公告               | 序號:        |                     | 公告類別:                      | 更新:                     |      |
| 歡迎使用「衍生性商品交易資訊儲存庫申報系<br>統」                     | 2018/0     | 07/13                 | 000              | 5          |                     | 其他                         | 0000                    |      |
| • 請點選上方功能列進行操作                                 | 公告內        | ]容:                   |                  |            |                     |                            |                         |      |
|                                                | TR申载       | 服格式異動説                | 月 1. 谷<br>등+5 ₩5 | i生性商。      | 品日資料                | 料申報格式(格式A)                 | ):新增「交易對手<br>· 新增「新森県對手 |      |
| 本中心聯結資料:                                       | LEI 編      | 碼」欄位3.参               | 「王王」             | 商品日資       | 359 1101 LL<br>[計申執 | [頁科英動(1820)<br>[格式(格式D)欄位] | · 利福 利又勿到于<br>禹動        |      |
| 系統面如有任何疑問,請聯絡:資訊部:                             |            | - construction of the | to in case of    | Lanna      | 5                   |                            |                         |      |
| 1. (02)2327-6149 吳先生。<br>2. (02)2327-6153 吳先生。 | 選取         | 公告日期<br>2018/07/13    | 序號<br>0005       | 類別         | 更新<br>0000          | 主旨<br>TR申朝格式異動說明           | 1                       |      |
|                                                | 選取         | 2018/07/13            | 0004             | 其他         | 0000                | TR新系統測試公告,                 | 本中心將於107年0              |      |
| 業務面如有任何疑問,請聯絡:債券部:                             | 選取         | 2018/07/13            | 0003             | 其他         | 0000                | 本中心開發「新一代                  | 衍生性金融商品資訊儲存             | Ŧ    |
| 1. (02)2366-8003 賴先生。<br>2. (02)2366-5966 李小姐。 | 選取         | 2018/04/11            | 0002             | 緊急公<br>告   | 0000                | TR系統測試公告(二)                | )                       |      |
|                                                | 選取         | 2018/04/11            | 0001             | 其他         | 0000                | TR系統測試公告(一)                | )                       |      |
|                                                |            |                       |                  |            |                     |                            |                         |      |
|                                                |            |                       |                  |            |                     |                            |                         |      |
|                                                | ~武         | 相關咨詢                  | at               |            | f                   | G+                         |                         |      |
|                                                | 請表         | 常見問題的                 | K                |            |                     | 聯絡我們                       |                         |      |
| 染色描绘管管由人 场梯所发命 10084会业市由市民等场建数学                | 681008@158 | 1 (02)2369-955        | ;投资)             | 昭務車線       | (02)236             | 6-6100                     |                         |      |
| 本站建讓風生測算條件:留著解析度 1280×1024以上,》                 | 割覽器為 Go    | ogle Chrome 或         | Interne          | t Explorer | ·11以上               | •                          |                         |      |

註1:如果帳號為第一次登入,會要求您修改密碼

| TR 衍生性商品資料儲存庫                           |
|-----------------------------------------|
|                                         |
| 使用者密碼修改                                 |
| ● 百八豆八兩重和 100以近 ug ·<br>使用者代號:<br>11111 |
| 讀輸入新密碼:                                 |
| 讀確認新密碼:                                 |
| 確認                                      |

#### 二、憑證註冊說明

#### 慿證註冊帳號權限: <u>主管</u>或<u>帳號管理者</u>權限

1. 首次登入須使用<u>主管</u>或<u>帳號管理者</u>帳號進行登入

1.1 完成第二階段登入後,畫面將顯示「此憑證卡尚未註冊!畫面將切至憑 證註冊網頁,註冊此憑證」,請按下ok按鈕。

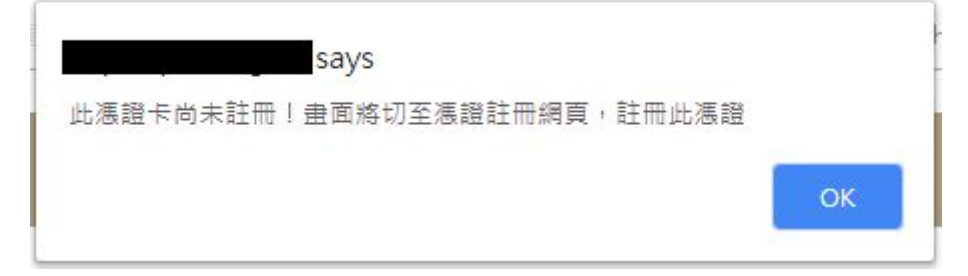

1.2 網頁會開啟憑證註冊畫面。

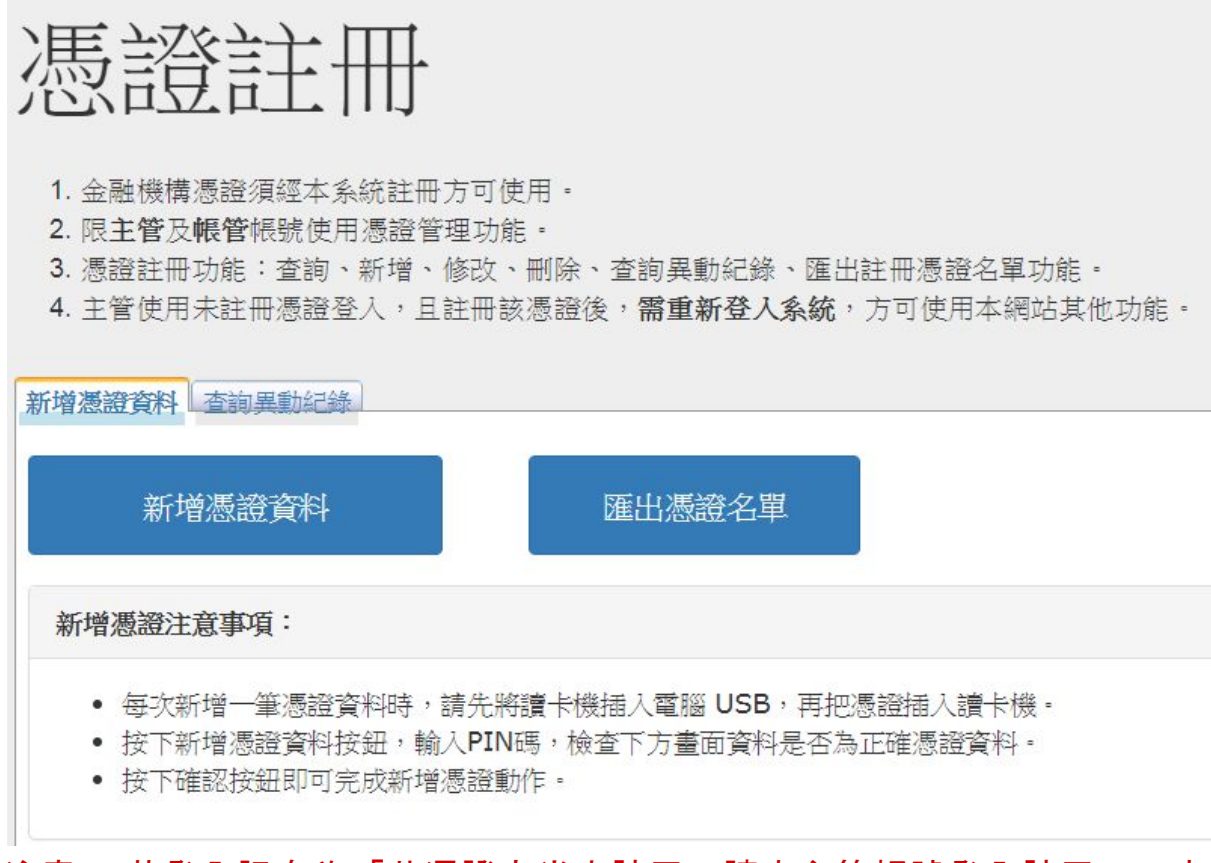

注意: 若登入訊息為「此憑證卡尚未註冊, 請由主管帳號登入註冊」, 表 示登入者非主管帳號或帳號管理者。請重新確認主管帳號。

| 錯誤訊息、               |       |
|---------------------|-------|
| 此憑證卡尚未註冊,請由主管帳號登入註冊 |       |
|                     | Close |

2. 插入「經濟部工商憑證」或「證券暨期貨相關單位共用憑證」

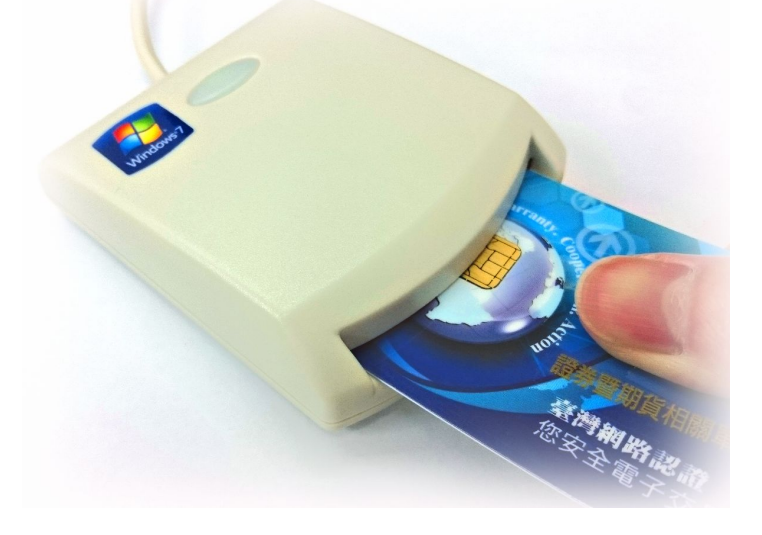

3. 按下[新增憑證資料]按鈕

| TR 衍生性商品資料儲存庫                                  | 儲存庫申報(TR)▼              | 資訊申報(DPSP)▼ | 境外衍生性商品資  |
|------------------------------------------------|-------------------------|-------------|-----------|
|                                                |                         |             |           |
|                                                |                         |             |           |
| 憑證註                                            | ₩₩                      |             |           |
| 1. 金融機構憑證須經本                                   | 系統註冊方可使用。               |             |           |
| 2. 限 <b>主管</b> 及 <b>帳管</b> 帳號使<br>3. 憑證註冊功能:查詢 | E用憑證管理功能。<br>1、新增、修改、刪除 | 、查詢異動紀錄、匯2  | 出註冊憑證名單功能 |
| 新增憑證資料 查詢異動紀                                   | 錄                       |             |           |
| 新增憑證資料                                         |                         | 匯出憑證名單      |           |
| 新增憑證注意事項:                                      |                         |             |           |

4. 輸入正確的憑證密碼後按下「確定」

| 憑證簽章             | ×     |
|------------------|-------|
| 請插入憑證,並輸入PIN碼 確定 |       |
|                  | Close |

#### 5.將畫面移動到下方並按下「確定」鍵

- 每次新增一筆憑證資料時,請先將讀卡機插入電腦 USB,再把憑證插入讀卡機。

| 005T000   | 92002238            |
|-----------|---------------------|
|           |                     |
| 憑證序號:<br> | 憑證種類:               |
| 065f0a    | 證期共用憑證              |
| 異動人員:     | 異動時間:               |
| 02169     | 2018/07/26 09:35:10 |

#### 6. 顯示訊息「新增成功」

| 提示訊息  |       |
|-------|-------|
| 新增成功! |       |
|       | Close |

7. 請確認下方表格,是否多一筆憑證資料,表示該張憑證資料已成功註 冊。

|    | 機構代號    | 憑證序號   | 憑證種類   | 異動人員    | 異動時間                |
|----|---------|--------|--------|---------|---------------------|
| 刪除 | 005T000 | 065f0a | 證期共用憑證 | v05t000 | 2018/07/27 09:21:29 |

8. 註冊完畢後, 請點選「登出」按鈕, 並重新登入系統。

| TR 衍生性商品資料儲存庫                                                                                | 儲存庫申報(TR)▼ | 資訊申報(DPSP)▼ | 境外衍生性商品資訊諮詢服務 🔻 | 提前了結▼ | 資料維護 🔻 | 使用者: ●●登出 |
|----------------------------------------------------------------------------------------------|------------|-------------|-----------------|-------|--------|-----------|
|                                                                                              |            |             |                 |       |        | /         |
| <ul> <li>馬言言言:</li> <li>1. 金融機構憑證須經本</li> <li>2. 限主管及報管報號例</li> <li>3. 憑證註冊功能: 查諾</li> </ul> | ▲<br>      |             | 出註冊憑證名單功能。      |       |        |           |

#### 三、其他說明

#### <u> 說明(1).</u>

1.登入網站時,看到以下訊息時,

| 錯誤訊息                |       |
|---------------------|-------|
| 此憑證卡尚未註冊,請由主管帳號登入註冊 |       |
|                     | Close |

請找到貴公司<u>主管或帳號管理者</u>帳號,並參考「二、憑證註冊」進行憑證 登錄註冊。

#### <u> 說明(2).</u>

1.開啟憑證註冊畫面功能(僅主管或帳號管理者權限帳號),可由畫面右上 角的「資料維護」->[Certificate]憑證註冊

| 抵諮詢服務▼ 提前       | 了結▼ 資料維護▲                                              |                         | 使用者: v05t000 | €登出 |
|-----------------|--------------------------------------------------------|-------------------------|--------------|-----|
| 資料更新時間: 2018/7/ | [USER] 使<br>[ORG] 機構<br>[Certificate<br>26 上午 09:14:27 | 用者資料維護<br>資料維護<br>引憑證註冊 |              |     |
| 公告日期:           | 公告序號:                                                  | 公告類別:                   | 更新:          |     |
| 2018/07/13      | 0005                                                   | 其他                      | 0000         |     |

2. 參考「二、憑證註冊」進行憑證登錄註冊。